# 桂林生命与健康职业技术学院就业招聘网操作指南

#### 1.用户登录

打开浏览器,输入就业招聘系统地址: http://116.1.148.183:9082/,进入到企业登录页面。已注册用户直接输入手机号密码点击登录系统。

| ● 育峰致业 |        | 校招进行中                |                          | 学生登录<br>用户名<br>人 信俭人川<br>編纂人制户部<br>登録<br>一 (二 清徐人飞)<br>建築<br>(二 清徐人飞) | 企业費录 学校登录<br>IP名<br>結構物は<br>255 多の<br>あた97 2012年まご参算 |     |
|--------|--------|----------------------|--------------------------|-----------------------------------------------------------------------|------------------------------------------------------|-----|
|        | 🗗 名企热招 | 🌪 在线招聘               | <b>只</b> 线上投递            | 自放心入职                                                                 |                                                      |     |
|        |        | 技术支持。(0)<br>山西青峰软件股份 | 351)7823252<br>有限公司 版权所有 |                                                                       |                                                      | [+] |

未注册企业用户点击"立即注册"选择"企业注册",填写企业相关信息进行注册。

| THEM DUTING | 与實业供用中的名称一致。且不可有空情) |                 | 29.48        | 标签 (选填)                 |        |                   |  |
|-------------|---------------------|-----------------|--------------|-------------------------|--------|-------------------|--|
| 企业全称        |                     |                 |              | 世界500强<br>民企500强        | 中国100强 | □ 中国500强 ○ 行业500强 |  |
| 2-1848-12   |                     |                 | 2-11<br>2-11 | (logo (透填)              |        |                   |  |
| 全业地址        |                     |                 |              |                         |        |                   |  |
| 统一社会信用代码    |                     |                 |              | + 支持[pg, png拖式图片, 今于2M8 |        |                   |  |
|             |                     |                 |              |                         |        |                   |  |
|             |                     |                 |              |                         |        |                   |  |
| 全业性质        | 行业类型                | 企业规模            |              |                         |        | 选择注册身份            |  |
| 2448        | 行业発型                | 23000           |              |                         |        | 选择注册身份            |  |
| ☆           | 行业典型                | <b>全法和</b><br>▼ |              |                         |        | 选择注册身份            |  |

### 2. 企业信息完善

企业注册成功后可进行更新完善企业更详细的信息。方便求职者更好的了解本公司。

| 6856      | 朝的常用          | 合作转校 | Will D | ₩#\$  | 低止招聘    | 9119 <b>3</b> | 198 <b></b> | su .             | <b>9</b> 1 *****    |
|-----------|---------------|------|--------|-------|---------|---------------|-------------|------------------|---------------------|
| -ide      |               |      |        |       |         |               |             |                  |                     |
| -         | 180.          | (42) |        |       |         | #404618       | 19429-50058 | 中国1008年<br>上市12年 |                     |
| 1.0000000 |               |      |        |       | + 00-13 | eastes        |             | t,               |                     |
| 0.018     | ptith         |      |        |       |         | -             | iten, iense | atista 7 aria    | - 10.00             |
| diam're   | 20-99.A       |      |        |       |         | distinger     | 10-11       |                  |                     |
| 11.0000   | 100079-500079 |      |        |       |         |               |             | Athog. 1         | ng相応重HT、UHT<br>ZAVE |
| · 3:40.48 | 95,98,20      |      |        |       | - 10.0  | AFINE:        | 1994        |                  |                     |
|           |               |      |        | 1.00  | _       |               |             |                  |                     |
|           |               |      |        | UE IN |         |               | ▶ 更改信息      | 则后点击更多           | Fr                  |

### 3. 职位管理

点击"职位管理"模块 - "添加岗位"可增加招聘岗位,支持添加多个岗位。(此模块 为企业职位管理库)

| -       | 信息完善                            | 职位管理               | 合作院校        | 双选会         | 宣讲会 | 线上招聘    | 学生投递列表 | 消息通知  | <b>5</b> 3 ** | NEMA ~ |
|---------|---------------------------------|--------------------|-------------|-------------|-----|---------|--------|-------|---------------|--------|
| 职位名称    |                                 |                    | 搜索          |             |     |         |        | 工作经验~ | 学历要求∨         | 招聘类型>  |
| + 添加岗位  | 1                               |                    |             |             |     |         |        |       |               |        |
| 职位基本    | 信息                              | . +                |             |             |     |         |        |       |               |        |
| • #R(d) | 2名称:                            |                    |             |             |     | •招聘类型:  |        |       | ×.            |        |
| • 招助    | 制人数:                            |                    |             |             |     | •最低薪资:  |        |       |               |        |
| • I11   | 国城市:                            |                    |             |             |     | •最高薪资:  |        |       |               |        |
| • 周日(C  | 2克点: 2 五時<br>2 茂点: 2 丙前<br>2 年前 | 全 🗌<br>市培训 🗍<br>译奖 | 带薪休暇<br>公积金 | 山国游<br>加班科助 |     | • 工作地点: |        |       |               |        |
|         |                                 |                    |             |             |     | _       |        |       |               |        |
|         |                                 |                    |             |             | 和认  |         |        |       |               |        |

后续参加多个学校招聘会直接选取职位库中的职位即可,无需重复填写。

## 4.合作院校

点击"合作院校",选择"桂林生命与健康职业技术学院"学校名称点击申请入驻并确 认,等待学校入驻审核

| (+ 021-0)                             |                                                                                                    |        |             |           |
|---------------------------------------|----------------------------------------------------------------------------------------------------|--------|-------------|-----------|
|                                       | 申请入班                                                                                                    | ×      |             |           |
| 取税务专科<br>1868年9                       | 入起学校需要建立企业出版等给学校案件、地址要申请入进场7                                                                                                    | _      | 中国人驻        |           |
| work attend (200)                     | 762 294                                                                                                    | n si i |             |           |
| additional (0.24-10.25 allegenti) 104 | AND AND A CONTRACTOR OF A CONTRACTOR OF A CONT |        | 1070ASESSIW | (materia) |

入驻审核通过后,企业进入到学校的企业管理库,方可参加学校发布的招聘会及在线招 聘

#### 5.双选会参加方式

点击"双选会"查看已入驻学校当前的招聘会,选择学校名称,对应招聘会点击"申请参加"完善信息后进入审核。

|   | 1885元前 职业常规 合作职校                                                         | <b>X35</b> 2 #1 | 吊会 经上招聘    | 学生规递列表 | 94493 <u>8</u> 30 | 🤹 autos - |  |  |  |  |  |  |
|---|--------------------------------------------------------------------------|-----------------|------------|--------|-------------------|-----------|--|--|--|--|--|--|
| 2 | → 选择对应学校                                                                 |                 |            |        |                   |           |  |  |  |  |  |  |
|   |                                                                          | 調会申请审核情况        | 1          |        | ~                 |           |  |  |  |  |  |  |
| > | 2020秋季招聘会 (示例) (未中市)<br>企业报名时间: 10-24-10-25 招聘会时间: 10月26日~10月3<br>招聘会地址: | 18              | 13 JUL     | 化上版    | 10月24日发布          | 申请参加      |  |  |  |  |  |  |
|   | 與1 9500個 < 1 > 與至 页                                                      |                 |            |        |                   |           |  |  |  |  |  |  |
|   |                                                                          |                 | ( <b>1</b> |        |                   |           |  |  |  |  |  |  |

双选会信息完善:点击"申请参加"后依次按照要求完善参会人员信息、校招职位信息、 招聘简章信息保存并提交(完善信息提交后会走动进入到审核流程)

|   |          |       | 合作院校        |        |          | 线上招聘            |         |        |      | 5 | SKUN |
|---|----------|-------|-------------|--------|----------|-----------------|---------|--------|------|---|------|
| ( | ← 返回上一级  |       | 依次按要求完      | 善参会人员、 | 职位、招     | 聘简章信息保存         | 并提交     |        |      |   |      |
|   | 参会人员名单   | 1     |             |        |          |                 |         | 支持添加多条 | ⊙ 添加 | ] |      |
|   | 人员姓名:张晓加 | 联系电话: | 15535150001 |        |          |                 |         |        |      |   |      |
|   | Ⅰ 校招职位   |       |             |        |          |                 |         |        | ⊙ 添加 |   |      |
|   | 添加校招职位   |       |             |        |          |                 |         |        |      |   |      |
|   | * 职位: 销  | 售经理   |             | ~      | 支持选择     | <b>炽位库中的职位信</b> | 息也可新增职位 |        |      |   |      |
| ) | 鎆        | 售经理   |             |        | 1        | *招聘类型:          | 全职      |        | ~    |   | 0    |
|   | *招聘人数: 2 |       |             |        | <b>_</b> | *最低薪资:          | 5000    |        |      |   |      |
|   | I 招聘简章   |       |             |        |          |                 |         |        |      |   |      |
|   | 无 编辑招聘   | 前章    |             |        |          |                 |         |        |      |   |      |
|   | /0       |       |             |        |          |                 |         |        | 2 明湖 |   |      |
|   |          |       |             |        |          |                 |         |        |      |   |      |
|   |          |       |             |        | 白成       |                 |         |        |      |   |      |
|   |          |       |             |        | эл ш     |                 |         |        |      |   |      |

温馨提示:若招聘会为现场招聘,申请时请各位企业认真阅读招聘会要求,审核通过的企业 按照实际举办时间到校开展 ~